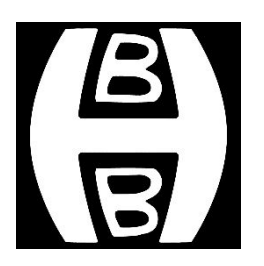

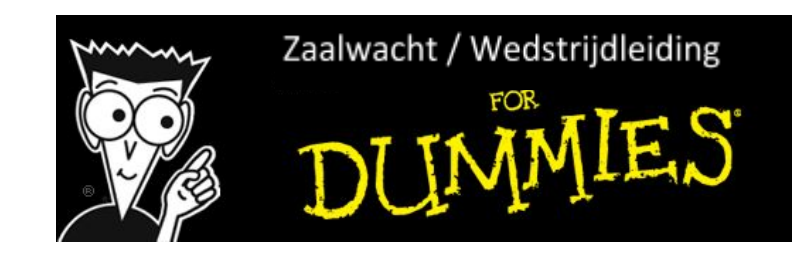

De zaalwacht bestaat uit minimaal twee personen die kennis hebben genomen van onderstaande taken, tijdig in de sporthal aanwezig zijn en zelf niet deelnemen aan de wedstrijden op die avond/dag.

### **Binnenkomst sporthal Suytkade**

Bij de receptie vraag je de sleutel van de houten HBB-materialenkast en een pasje waarmee je de materialenruimte/scheidsrechterhok en EHBO-ruimte kunt openen. Gelieve na afloop van de speelavond deze beiden weer te retourneren bij de receptie.

### Zaal wedstrijdklaar maken

Dit houdt in dat voor aanvang van de wedstrijden (uiterlijk 20:15 uur):

- Het scheidingsdoek in de hal omhoog is gedaan. Dit geschiedt door een aparte sleutel (die in de aansluiting zit) te bedienen en vast te houden. De aansluiting zit op de wand tussen de twee deuren van de zaal naar de kleedkamers.
- De vloer vrij is gemaakt van obstakels zoals goals, afscheidingsbanden, etc.
- De netten opgezet zijn, volgens onderstaande werkwijze:
  - Maak de putjes open met de plopper en zet de palen (liggen achter de HBB-kast op de kar) in de putjes.
  - Haal de netten uit de HBB-kast en zorg ervoor dat de kant met de karabijnhaak (zie afbeelding aan de rechterkant) aan de tribunezijde ligt.
  - Zorg ervoor dat het koord van het net aan de niet-tribunezijde **over** de gleuf op de paal met de lus wordt vastgemaakt aan de haak op de paal.
  - Leg aan de tribunezijde het koord **over** de gleuf op de paal, doe het koord om de haak en ga via dezelfde gleuf terug naar de karabijnhaak om daar het uiteinde doorheen te halen.
  - Span de netten. Hiervoor leg je het koord voor de derde keer in de gleuf. Zodra het net strak genoeg staat, wikkel je het koord om de haak aan de paal zodat het niet loskomt.
  - o Plaats de witte paaltjes onder het net in een rechte lijn over de baan.

### Wedstrijdleiding tijdens de wedstrijden

Tijdens de wedstrijden zijn er de volgende aandachtspunten:

- Ken beschikbare extra banen zo snel mogelijk toe. Het is de bedoeling om als zaalwacht ervoor te zorgen dat alle wedstrijden voor 23:00 uur klaar zijn. Hiertoe ken je de beschikbare extra banen beurtelings toe aan de verschillende wedstrijden afhankelijk van hun voortgang. In de HBB-materialenkast ligt een schema waarop je de gespeelde partijen per wedstrijdbaan kan bijhouden. Geef vrijkomende extra banen snel door aan anderen.
- **Controleer van ieder team de spelers met de zaalwacht app.** Controleer of de opgeschreven naam ook correspondeert met de aanwezige persoon. Afwijkingen noteer je op het

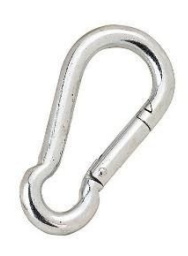

Karabijnhaak

wedstrijdformulier bij het gedeelte "opmerkingen" en in de zaalwacht app. Zijn ze gecontroleerd? Zet dan een paraaf op het formulier!

- Alleen gerechtigde spelers en coaches mogen in de zaal aanwezig zijn. Alleen spelers behorende bij de teams (incl. geblesseerde spelers) en coaches mogen in de zaal aanwezig zijn. Controleer daarom de spelers en coaches via de zaalwacht app. Het is aan jullie als zaalwacht om ieder ander naar de tribune te verwijzen.
- Let op de schoenen. Iedereen in de sporthal dient sportschoenen te dragen die geen strepen nalaten op de vloer. Ook andere schoenen (waarmee buiten gelopen is) zijn niet toegestaan. Dit geldt voor spelers, coaches en zaalwacht! <u>Gezien de gladheid van de vloer hopen we dat</u> jullie hier extra op letten.
- Coaching door coaches of medespelers is toegestaan, maar alleen zodra één van de partijen de 11 punten heeft bereikt (max 60 sec) of tussen de sets door (max 120 sec). In allebei deze pauzes behoren beide partijen op of nabij de baan te blijven. Indien je hiervoor bij herhaling moet waarschuwen vermeld je dit op het wedstrijdformulier en in de zaalwacht app, daarnaast mag je de coach/medespeler naar de tribune verwijzen.
- Van **afwijkingen op het wedstrijdformulier** maak je als zaalwacht een opmerking op het wedstrijdformulier en in de zaalwacht app zodat later duidelijk is wat er gebeurd is (bijv. een correctie bij een vergissing, of een gewijzigde opstelling door een blessure).
- Als zaalwacht beslis je over geschillen die tijdens een wedstrijd kunnen ontstaan aangaande het wedstrijdreglement (https://www.hbbond.nl/hbb/reglementen/). Je hebt de bevoegdheid om spelers en publiek aan te spreken bij wangedrag of het niet nakomen van het reglement. In het uiterste geval kun je een wedstrijd stilleggen, spelers uitsluiten van een wedstrijd en publiek de toegang tot de tribune ontzeggen. In alle gevallen maak je hiervan melding op het wedstrijdformulier en in de zaalwacht app.
- Wedstrijdformulier vastleggen en uploaden doe je nadat het formulier door de teams en door jullie zelf is ondertekend. Maak een foto met je smartphone (portret formaat) en sla deze op in de zaalwacht app (meer info? lees dan verder). Zorg ervoor dat de tekst in de foto niet wazig is en het formulier de totale foto beslaat.. Dit kun je checken door in te zoomen op je telefoon, zijn de namen etc. dan duidelijk te lezen? Dan kun je 'm uploaden.

### Zaalwacht app

Via de webapplicatie controleer je de aanwezige personen, maak je notities en kun je de wedstrijdformulieren aan het einde van de avond uploaden. De accountgegevens zijn bekend bij je eigen VCL-er.

Hoe kun je de applicatie gebruiken?

- 1. Ga naar <u>bcp.hbbond.nl/zaalwacht</u>. Dit brengt je op een pagina om in te loggen.
- 2. Log in met je gebruikersnaam en wachtwoord.
- 3. De eerste keer kom je op een pagina om te verklaren dat je zorgvuldig zult omgaan met de getoonde gegevens. Vul bij je naam je volledige voor- en achternaam in, daarna klik je de vinkjes aan en klik je op opslaan.
- 4. Bovenin het menu kun je een aantal pagina's openen die je nodig zult hebben.
- **Controleer spelers (eerste icoontje menu)** door in de dropdown op de juiste wedstrijd te klikken. Hier zie je de vastspelers van ieder team. Zodra je op een speler klikt, kun je door de

rest van het team 'swipen'. In geval er invallers meespelen, kun je gebruik maken van de zoekfunctie. Klik op de knop 'Zoek speler'. De rest volgt vanzelf.

- **Controleer coaches (tweede icoontje menu)** door een coach aan te klikken in de lijst en te bekijken of de foto op de persoon lijkt. Komt de foto niet overeen, dan mag je de persoon naar de tribune verwijzen én het noteren in deze app (vergeet de naam niet). Staat de persoon niet in de lijst, dan verwijs je hem/haar ook naar de tribune waarna je alles noteert.
- Noteer afwijkingen (derde icoontje menu) zoals overtredingen, EHBO die er niet is, als de zaal niet netjes is achtergelaten door de vorige gebruiker(s) of andere opvallendheden. Je kunt dit heel de avond aanvullen en opnieuw opslaan. Alles wat je hierin noteert, is alleen voor de BCS in te zien.
- Als zaalwacht heb je de mogelijkheid om ingelogd te zijn vanaf 19.45u tot 23.59u.

# Einde wedstrijden

Het thuisspelende team laat het wedstrijdformulier aftekenen door de zaalwacht. Voordat je aftekent, stel je vast dat het formulier correct, leesbaar en volledig is ingevuld:

- **Alle velden zijn ingevuld**: wedstrijdnummer, klasse, afdeling, teamnamen, spelers, vastspeler/invaller, setstanden, winnaar partijen, einduitslag.
- Het formulier is **leesbaar** ingevuld (zodat bij verwerking geen fouten ontstaan).
- Afwijkingen zijn voorzien van een toelichting door de zaalwacht.

Zo niet dan ga je met de teams na wat er veranderd of aangevuld moet worden.

### Corona maatregelen

Jullie als zaalwacht zijn ook corona coördinatoren, dat houdt het volgende in:

- Zet per baan 1 desinfectie pompje op de bank als je de netten gaat opzetten. De laatste twee pompjes laat je op de houten HBB kast bij de ingang staan zodat ingaande en uitgaande personen hier ook kunnen desinfecteren. (Na afloop uiteraard weer verzamelen en in de kast zetten)
- Mochten er personen aanwezig zijn die geen coach, speler of geblesseerde speler zijn, dan vragen we je om de namen te registreren in de zaalwacht app (onder kopje 'Notities').

### Wedstrijdformulier uploaden

Nadat iedereen het formulier heeft afgetekend, maak je een duidelijke foto van het formulier en sla je die op in de zaalwacht app. Dit doe je door de wedstrijd te openen in de dropdown en onder het kopje 'wedstrijdformulier uploaden' je foto of pdf te selecteren en op de knop 'opslaan' te drukken. Mocht de foto bij nader inzien toch niet duidelijk zijn of je hebt nog wijzigingen aangebracht op het formulier, herhaal het uploadproces dan.

Je ziet uiteindelijk in de dropdown een groene kleur voor de wedstrijden waarvoor al een wedstrijdformulier is geupload. Zo weet je precies welke wedstrijden al afgelopen zijn en voor welke wedstrijd je dus ook het formulier hebt geupload.

# Opruimen

Zorg er uiteindelijk voor dat de netten weer in de HBB-kast hangen en de grotere hoekpalen achterop de HBB-kast kar liggen. De dunnere palen worden op de platte kar teruggezet. Vergeet niet bij het verlaten van de zaal de lampen uit te doen. Als allerlaatste lever je de sleutel en pas weer bij de receptie in.

Succes namens de BCS!

### Opmerkingen over deze uitleg kun je richten aan seniorenzaken@hbbond.nl

Als dank voor je inzet staat er in de HBB per persoon 1 flesje drinken te wachten!